| 市時音スソン                                                                         | 口一ド<br>> 申这内容照会                                                                                     | ) 職責署名線旺                                              |               |                                                                                   |
|--------------------------------------------------------------------------------|----------------------------------------------------------------------------------------------------|-------------------------------------------------------|---------------|-----------------------------------------------------------------------------------|
|                                                                                |                                                                                                    | 手続き申込                                                 |               |                                                                                   |
| 利用者ログイ                                                                         | <b>ン</b>                                                                                            |                                                       |               |                                                                                   |
| 「続き名                                                                           | 大規模災害時の協                                                                                            | 力建設事業者登録制度 登録申請                                       |               |                                                                                   |
| 行時期                                                                            | The PAPTIN CONTRACT OF A CONTRACT OF                                                                |                                                       |               |                                                                                   |
|                                                                                | 利用者登                                                                                                | 録せずに申し込む方はこちら >                                       | 利用者登録される方はこちら | 広島県電子申請システムの利用者登録<br>せずに申し込む方はこちらから手続き<br>開始してください。<br>利用者登録をしなくても登録制度の申<br>可能です。 |
| 既に利用者登                                                                         | 録がお済みの方                                                                                             |                                                       |               |                                                                                   |
| 利用者にを入                                                                         | 用したメールアドレス、                                                                                         |                                                       |               | 広島県電子申請システムの利用者IDと<br>パスワードを設定されている方はこちらか<br>ログインしてください。                          |
| 利用者登録時に使または各手続の担                                                               | 当部署から受領したIDをご入;                                                                                     |                                                       |               | われ 両フコ れく ラニノ ム次枚 ウオンラ                                                            |
| 利用者登録時に使<br>または客手続の担<br>パスワードを                                                 | 当部署から受領したIDをご入<br>、入力してください                                                                         |                                                       |               | なお、電子入札システムや資格審査シス<br>のIDやパスワードではありません。                                           |
| 利用者登録時に使<br>または客手続の担<br>パスワードを<br>利用者登録時に破<br>または客手続の担<br>忘れた場合、「パ<br>メールスドリスを | 当部署から受領したIDをご入<br>、入力してください<br>定していただいたパスワード、<br>当部署から受領したパスワード、<br>スワードを忘れた場合はこちら<br>本面した場合は、ログイン後 | *をご入力ください。<br>う」より再設定してください。<br>利用者情報のメールでドレスを恋喜ください。 |               | なお、電子入札システムや資格審査シス<br>のIDやパスワードではありません。                                           |

| <mark>驪</mark> 広島県電子申請シス                          | 76 💓      | <ul> <li>ログアウト</li> <li>利田老佳報</li> </ul> |
|---------------------------------------------------|-----------|------------------------------------------|
| 2 申請書ダウンロード () 年後半年の () 中時書ダウンロード () 年後半年の () 中時書 |           | 가까가 겸 博 報                                |
| ) Эластии ) тимовах<br>手続:                        | き申込       |                                          |
| <b>Q</b> 手続き選択をする 📈 メールアドレスの確認                    | 🖉 内容を入力する | 申し込みをする                                  |

| 手続き説明 |                  |  |
|-------|------------------|--|
|       |                  |  |
|       | 下記の内容を必ずお読みください。 |  |

### ※添付ファイルは一度パソコンに保存してから開くようにしてください。

| 手続き名 | 大規模災害時の協力建設事業者登録制度 登録申請                                                                                                    |
|------|----------------------------------------------------------------------------------------------------|
| 說明   | この制度は、大規模災害により公共土木施設に甚大な被害が発生するなど、地域内の建設事業<br>者だけでは応急工事等の対応が困難となる場合に増え、応急工事等の対応が可能な建設事業者<br>を公募・登録するものです。                          |
|      | なお,令和5年度の募集では,平成25年12月に統結した建設業団体との災害協定※に基づ<br>ぎ令和4年度に実施体制報告書を建設業団体に提出された建設事業者の方についても,広島県<br>電子申請システムを利用して実施体制報告書を提出いただくようお願いいたします。 |
|      | ※「大規模災害発生時における広島県管理公共土木施設の応急工事の実施に関する協定」は,<br>次の建設業団体と災害協定を続結しています。                                                                |
|      | 1 広島県建設工業協会 2 広島県建設業協会連合会 3 広島県建設業展力追放対策協議<br>会                                                                                    |
| 受付時期 |                                                                                                    |

| 問い合わせ先      | 広島県土木連築局 技術企画課事業調整グループ          |                       |
|-------------|---------------------------------|-----------------------|
| 電話番号        | 082-513-3853                    | _                     |
| FAX番号       | 082-223-3593                    | - 宇佐は判主たがらいロードレイノおさい  |
| メールアドレス     | dogikikaku@pref.hiroshima.lg.jp | > 美肥体制表をダウンロートしてくたさい。 |
|             |                                 | _                     |
| ダウンロードファイル1 | 実施体制表【協力建設事業者の建設資務材保有状況】、メニメ    | _                     |

実施体制表【協力建設事業者の建設資機材保有状況】様式

■「人規模災害時の協力建設事業者登録制度」の申請にあたり、「実施休制表【協力建設事業者の建設資機材保有状況】」を合わせて提出し て下さい。

### 実施体制表【協力建設事業者の建設資機材保有状況】

| 1                                      | 連絡系統       |              |        |                |              |              |        |               |          |              |       |                 |
|----------------------------------------|------------|--------------|--------|----------------|--------------|--------------|--------|---------------|----------|--------------|-------|-----------------|
| 余                                      |            | 料:           | 1 2    |                |              |              | 躛      | Ħ             | 番号       |              |       |                 |
| 所                                      | 统 在 e      |              |        |                | FAX 15 B     |              |        |               |          |              |       |                 |
| 代                                      |            | ۶ ک          | 冬      |                |              |              | 緊急     | 時連絡先          | (氏名)     |              |       |                 |
| 2                                      | 建設機材       |              |        |                |              |              |        |               |          |              |       |                 |
| ŧ                                      | 要          | M (L         | 地      |                |              |              |        |               |          |              |       |                 |
|                                        |            |              |        |                |              |              |        |               |          |              |       |                 |
| je<br>tv                               | 1社/        | 規格           | 台数     | 田動方法           | 自社/          | 規格           | 台数     | 山動力法          | 自社/      | 規格           | 台数    | 出動方法            |
| 010 2                                  | 山社         |              |        |                | 山社           |              |        |               | 山社       |              |       |                 |
| 協力                                     | 会社名        |              |        |                | 協力会社名        |              |        |               | 協力会社名    |              |       |                 |
|                                        | \$         | -            | 0      | -              | *            | -            | 0      | -             | 計        | -            | 0     | -               |
|                                        |            |              |        |                |              |              |        |               |          |              |       |                 |
| C C                                    | (社/        | 11-16        | 11.14  | CHANGE AND AND | 白羽/          | 10+100       | 1. 91  | 11100 4.00    | 白牡       | LUT ME       | 1. 10 | 1111040-024-314 |
| ())))))))))))))))))))))))))))))))))))) | カ会社        | Authr        | 1.08%  | (T110) /342    | 協力会社         | ANL/ET       | 1.198  | 11,907,03 (22 | 協力会社     | AUTE         | 11986 | (T)(8) 77 (2)   |
|                                        | 目社         |              |        |                | 甲社           |              |        |               | 目社       |              |       |                 |
| 協力                                     | 会社名        |              |        |                | 協力会社名        |              |        |               | 協力会社名    |              |       |                 |
|                                        | <b>}</b> + | -            | 0      | -              | 計            | -            | 0      | -             | 과        | -            | 0     | -               |
|                                        |            |              |        |                |              |              |        |               |          |              |       |                 |
| 12                                     | 1社/        | 規格           | 台数     | 出動方法           | 自社/<br>121-1 | 以格           | 台教     | 用動方法          | 自社/      | 規格           | 台数    | 出動方法            |
| 000-                                   | 白社         |              |        |                | 白社           |              |        |               | 白社       |              |       |                 |
| 腐力                                     | 会社名        |              |        |                | 協力会社名        |              |        |               | 協力会社名    |              |       |                 |
|                                        | \$ŀ        | -            | 0      | -              | · ·          | -            | 0      | -             | 카        | -            | 0     | -               |
| (注)                                    | 上表の建設      | 実機材については、 日桂 | 1保存(年間 | を通じてリーン        | マ・レンタルする     | 5機材を含む)と、協力全 | 14:保有( | 年間を通じてリー      | -ス・レンタルす | 「る機材を含む)とに分け | た記人し  | てドきい。           |
| 3                                      | 建設資材       |              |        |                |              |              |        |               |          |              |       |                 |
| 4:                                     | 要          | 所 在          | 地      |                |              |              |        |               |          |              |       |                 |
| E E                                    | 11/1       | 资材           | 名      |                | (量)          | 運搬方法:        | 1      |               |          |              |       |                 |
| 0003                                   | 白社         |              |        |                |              |              | 1      |               |          |              |       |                 |
| 協力                                     | 会社名        |              |        |                |              |              |        |               |          |              |       |                 |
|                                        | 51:        | -            |        |                | 0            | -            |        |               |          |              |       |                 |

注)上表の連設資料については、白村保有(年間を通じてリース・レンタルする資料を含む)と、協力会社保有(年間を通じてリース・レンタルする資料を含む)とに分けて記人して下さい。 营材名 数量 運搬方法 協力会社

自杜 協力会社名

81-0

白社保有(年間を這 さねをつ 協力会社保有(年間を通じてリース・レンタルする渋材を含む)とに分けて記人して下さい。 自社/ 職力会社

自礼/ 協力会社

自社 協力会社名 升

自社/ 協力会社

自社 協力会社名 34

資材名 数量 運搬方法 自社

協力会社名

計 0

(注) 上表の場談賞材については、自社保有(毎間を通じてリース・レンタルする資材を含む)と、協力会社保有(年間を通じてリース・レンタルする資材を含む)とに分けて記人して下さい。 126.702

職種

| 4 技術者・労力    |       |      |  |  |
|-------------|-------|------|--|--|
| 自社/<br>協刀会社 | BR AL | J.W. |  |  |
| 自补:         |       |      |  |  |
| 临力会社名       |       |      |  |  |
| 計           | -     | 0    |  |  |
| 自社/<br>協力会社 | 联種    | 人数   |  |  |
| 自社:         |       |      |  |  |
| 協力会社名       |       |      |  |  |
| 31          | -     | 0    |  |  |

|   | 1.42    | 協力会社                       | 4442-1562     | ~**   |
|---|---------|----------------------------|---------------|-------|
|   |         | 自社                         |               |       |
|   |         | 協力会社名                      |               |       |
|   | 0       | 2+                         | -             | 0     |
| 1 |         | 自社/                        | au 10         | 1 24. |
| 1 | 人数      | 協力会社                       | 和社會           | 人欲    |
|   | 人数      | 協力会社<br>自社:                | 和社園           | 人改    |
|   | 人数      | <u>協力会社</u><br>自社<br>協力会社名 | fait <u>e</u> | Λŵ    |
|   | 人放<br>0 | 協力会社<br>自社<br>協力会社名<br>計   | -             | 0     |

自引/ /

人级

0 人数

### ダウンロードされた実施体制表に 建設資機材の保有状況を入力してください。

| 問い合わせ先  | 広島県土木建築局 技術企画課事業調整グループ          |
|---------|---------------------------------|
| 電話番号    | 082-513-3853                    |
| FAX番号   | 082-223-3593                    |
| メールアドレス | dogikikaku@pref.hiroshima.lg.jp |
|         |                                 |
|         |                                 |

ダウンロードファイル】 <u>実施体制表【協力建設事業者の建設資税材保有状況】、xlsx</u>

| <利用規約>                                                                                                    |   |
|----------------------------------------------------------------------------------------------------|---|
| ★★★★★ 利用者登録をされる方へ ★★★★★★★★★★★★★★★★★★★★                                                                             |   |
| 登録されたID及び利用者情報につきましては,広島県及び果内全市町で共通管理されます。                                                                         | 1 |
| *****                                                                                                    |   |
| 広島県、市町共同利用型島子申購システム利用者規約                                                                                           |   |
| 1 目的<br>この規約は、利用者が広島県、市町共同利用型電子申開システム(以下「システム」という。)を利用して広島県及び県内市町(以下「県内自治<br>休」という。)に申請・届出等の手続を行うために必要な事現を定めるものです。 |   |
| 2 利用书稿物办园會                                                                                                    | - |

「同意する」ボタンをクリックすることにより、この説明に同意いただけたものとみなします。

上記をご理解いただけましたら、同意して進んでください。

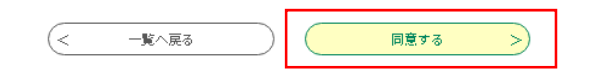

同意するをクリックしてください。

| ■ 広島県電子申請システム → <sup>3930</sup> ▲ログイン<br>利用者登録                                                                                                    |                                                    |
|----------------------------------------------------------------------------------------------------|----------------------------------------------------|
| 2 申請書ダウンロード                                                                                                    |                                                    |
| > 手続き申込         > 申込内容照会         > 職責署名検証                                                                                                    |                                                    |
| 手続き申込                                                                                                    |                                                    |
| Q 手続き選択をする ジェールアドレスの確認 🖉 内容を入力する 🍼 申し込みをする                                                                                                    |                                                    |
| 利用者ID入力                                                                                                    | [                                                  |
| 大規模災害時の協力建設事業者登録制度 登録申請                                                                                                    |                                                    |
| 連絡がとれるメールアドレスを入力してください。<br>入力が完ていたしましたら、アドレスに申込画面のURLを記載したメールを送信します。<br>URLにアクセスし、残りの情報を入力して登録を完了させてください。<br>また、迷惑メール対策等を行っている場合には、「pref-hiroshima@saas-kantan.com」からのメール受信が可能な設定に変更してください。<br>上記の対策を行っても、申込画面のURLを記載したメールが返信されて来ない場合には、別のメールアドレスを使用して申込を行ってください。<br>なお、送信元のメールアドレスに返信しても問い合わせには対応できません。<br>最後に、携帯電話のメールアドレスに返信しても問い合わせには対応できません。<br>最後に、携帯電話のメールでは、初期設定でURLリンク付きメールを拒否する設定をされている場合がございますので、その場合も同様に<br>メール受信が可能な設定に変更してください。 |                                                    |
| 連絡先メールアドレスを入力してください         必須                                                                                                    | 広島県電子申請システムの利用者登録を<br>せずに申し込む方は、連絡先メールアドレスを        |
| 連絡先メールアドレス(確認用)を入力してください。必須                                                                                                    | スカレビスださい。<br>なお、利用者IDを登録されている場合は<br>このページは表示されません。 |
| < 説明へ戻る 完了する >>                                                                                                    | メールアドレスを入力後完了するをクリック<br>してください。                    |

手続き申込画面に移動します。

| ■ 広島県電子申請システム 「」 『 「 」 」 <sup>2□グアウト</sup><br>利用者情報                                                                                                    |                                     |
|----------------------------------------------------------------------------------------------------|-------------------------------------|
| ❷ 申請書ダウンロード                                                                                                    |                                     |
| > 手続き申込 > 申込内容照会                                                                                                    |                                     |
| 手続き申込                                                                                                    |                                     |
| Q 手続き選択をする         メールアドレスの確認         Ø 内容を入力する         グ 申し込みをする                                                                                                | 手続き申込画面に移ったら<br>各申請内容について入力をしてください。 |
| 申込                                                                                                    |                                     |
| 選択中の手続き名:大規模災害時の協力建設事業者登録制度 登録申請<br>間合せ先 <mark>+開く</mark>                                                                                                    |                                     |
| 申請者を入力してください。 必須                                                                                                    |                                     |
| 申請者の氏名または、法人名を入力してください。                                                                                                    |                                     |
| <ul><li>● 氏:</li><li>名:</li></ul>                                                                                                    |                                     |
| ○ 法人名:                                                                                                    |                                     |
| 所属の建設業団体を選択してください。                                                                                                    |                                     |
| 次の建設業団体に所属されている場合は、建設業団体を全て選択してください。<br>なお、選択された建設業団体には名簿を共有しますのでご了承ください。<br>いずれの建設業団体にも所属されていない場合は該当なしを選択してください。<br>広島県建設工業協会<br>広島県建設業協会連合会<br>広島県建設業暴力追放対策協議会 |                                     |

| 豊田郡大崎上島町                                                 |                                         |
|----------------------------------------------------------|-----------------------------------------|
|                                                          |                                         |
| 府中市                                                      |                                         |
| 神石郡神石高原町                                                 |                                         |
| 三原市                                                      |                                         |
| 尾道市                                                      |                                         |
| 世羅郡世羅町                                                   |                                         |
| 三次市                                                      |                                         |
| <b>庄原市</b>                                               |                                         |
|                                                          |                                         |
| 活動できる地域(広島港湾振興事務所管内)を選択してください。                           |                                         |
| 広島港等                                                     |                                         |
| 江田島市各港                                                   |                                         |
|                                                          |                                         |
| 業種を選択してください。 必須                                          |                                         |
|                                                          |                                         |
|                                                          |                                         |
|                                                          |                                         |
| 実施体制表【協力建設事業者の建設資機材保有状況】を添付してください。 必須                    |                                         |
| 実施休制表 【協力建設事業者の建設資源材保有状況】をダウンロード」 内容について入力」をものを透付してください。 | がらいロードもした実施は判実に                         |
| ファイルの選択 ファイルが選択されていません                                   | タランロートをした美心体制表に<br>内容を入力したファイルを沃付してください |
|                                                          |                                         |
|                                                          |                                         |
| 確認へ進む >> 4                                               | - 添付後確認へ進むをクリックしてください。                  |
|                                                          |                                         |
|                                                          | 申込確認画面に移るので,内容を確認の上                     |
|                                                          | 申込むをクリックしてください。                         |
|                                                          | 7                                       |